## **HP Photosmart 8200 series** Guide d'installation / Installatiegids / Guida di installazione

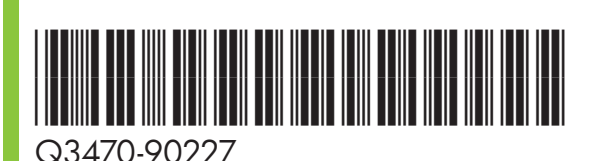

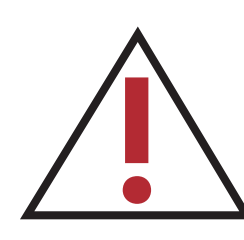

Utilisateurs Windows : ne connectez pas le câble USB (vendu séparément) avant d'y être invité pendant l'installation du logiciel.

Windows-gebruikers: sluit de USB-kabel (afzonderlijk verkocht) pas aan wanneer er tijdens de installatie van de software om wordt gevraagd.

Utenti Windows: non collegare il cavo USB (venduto separatamente) fino a quando non verrà richiesto durante l'installazione del software.

Déballez votre imprimante Pak de printer uit Disimballare la stampante

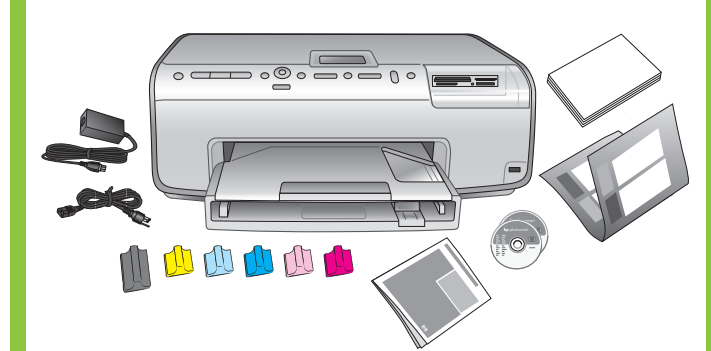

Retirez le ruban adhésif et l'emballage en carton situés à l'intérieur et autour de l'imprimante. Retirez la feuille de protection de l'écran de l'imprimante.

Verwijder alle tape en verpakkingsmateriaal in en om de printer. Verwijder ook de beschermende folie van het printerscherm.

Togliere il nastro adesivo e il cartoncino all'esterno e all'interno della stampante. Staccare la pellicola di protezione dallo schermo della stampante.

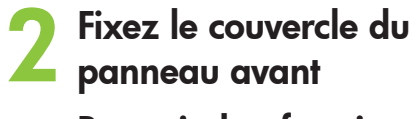

Bevestig het frontje van het voorpaneel

Installare la mascherina del pannello di controllo

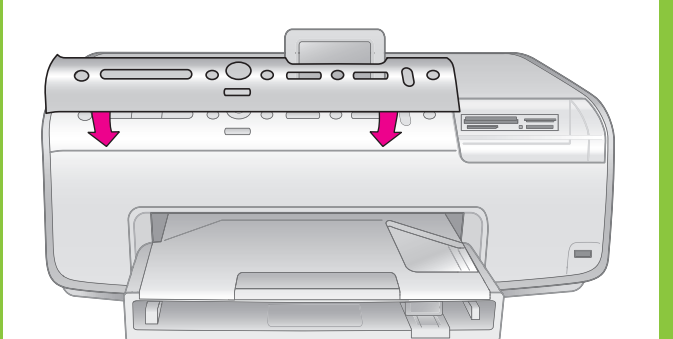

Sluit het netsnoer aan

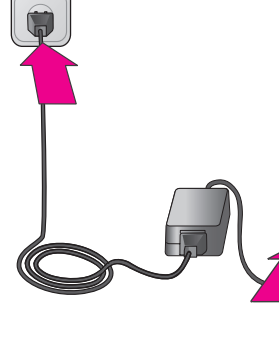

à l'étape 5. krijgt (in stap 5).

passaggio 5.

## Sélectionnez votre langue et votre pays/région

Selecteer uw taal en land/regio

Selezionare la lingua e il paese/area geografica

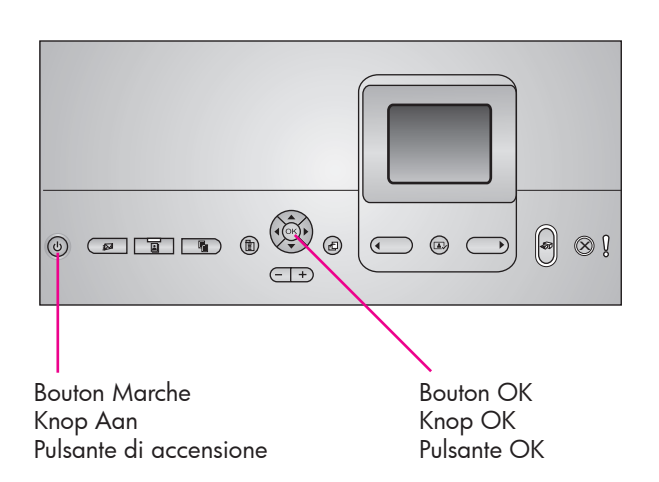

- 1. Appuyez sur le bouton Marche pour mettre l'imprimante sous tension.
- 2. Lorsque l'option **Sélectionner langue** s'affiche à l'écran de l'imprimante, appuyez sur 4 ou > pour sélectionner votre langue.
- 3. Appuyez sur **OK** pour valider la sélection.
- 4. Appuyez sur ou pour mettre l'option **Oui** en surbrillance, puis appuyez sur OK.
- 5. Lorsque l'option Sélect. pays/région s'affiche à l'écran de l'imprimante, mettez en surbrillance votre pays/région, puis appuyez sur OK.
- 6. Appuyez sur 4 ou > pour mettre l'option Oui en surbrillance, puis appuyez sur OK.

- 1. Druk op de knop Aan om de printer in te schakelen.
- 2. Wanneer Taal selecteren op het scherm van de printer verschijnt, drukt u op 4 of > om uw taal te markeren.
- 3. Druk op **OK** om uw taal te selecteren.
- 4. Druk op of om **Ja** te markeren en druk op **OK**.
- 5. Wanneer Land/regio selecteren verschijnt, selecteert u uw land/regio en drukt u vervolgens op **OK**.
- 6. Druk op 4 of > om Ja te markeren en druk op OK.

- 1. Premere il **pulsante di accensione** sulla stampante.
- 2. Quando appare **Seleziona lingua** sullo schermo della stampante, premere 4 o > per evidenziare la propria lingua.
- 3. Premere OK per selezionare la propria lingua.
- quindi premere OK.
- premere OK.
- quindi premere OK.

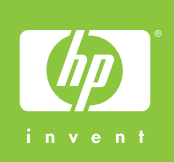

Branchez le cordon d'alimentation Collegare il cavo di alimentazione

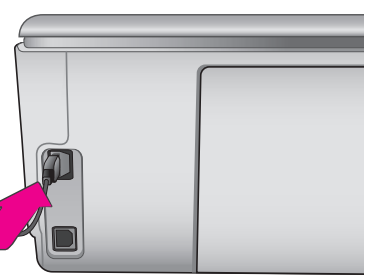

- Ne mettez pas l'imprimante sous tension avant d'y être invité
- Schakel de printer pas in wanneer u hiertoe een instructie
- Non accendere la stampante fino a guando indicato al

- 4. Premere 4 o > per evidenziare Sì per confermare,
- 5. Quando appare Seleziona paese/area geografica, evidenziare il proprio paese/area geografica, quindi
- 6. Premere 4 o > per evidenziare Sì per confermare,

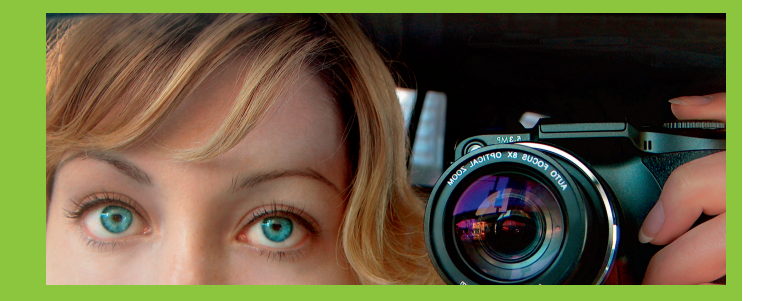

Chargez du papier ordinaire Plaats gewoon papier Caricare carta comune

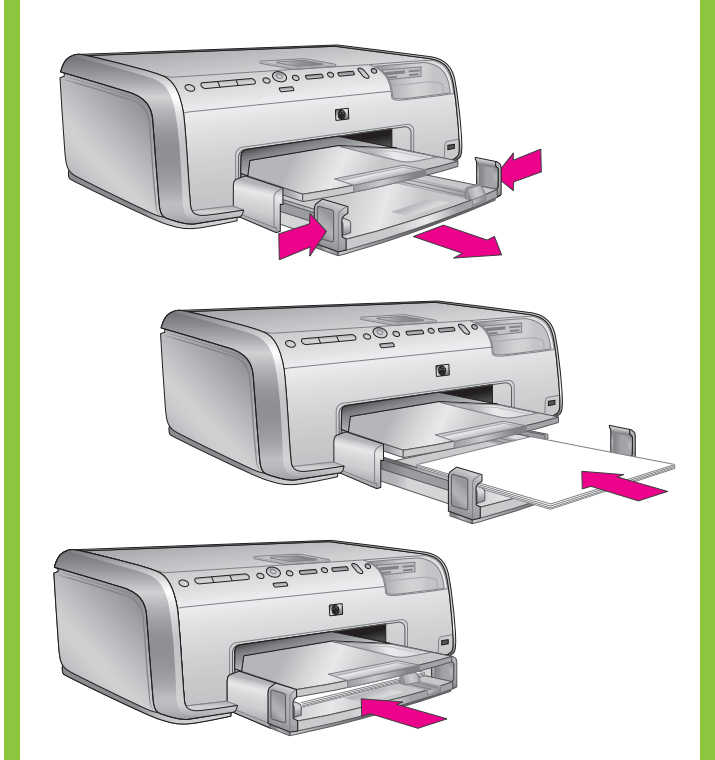

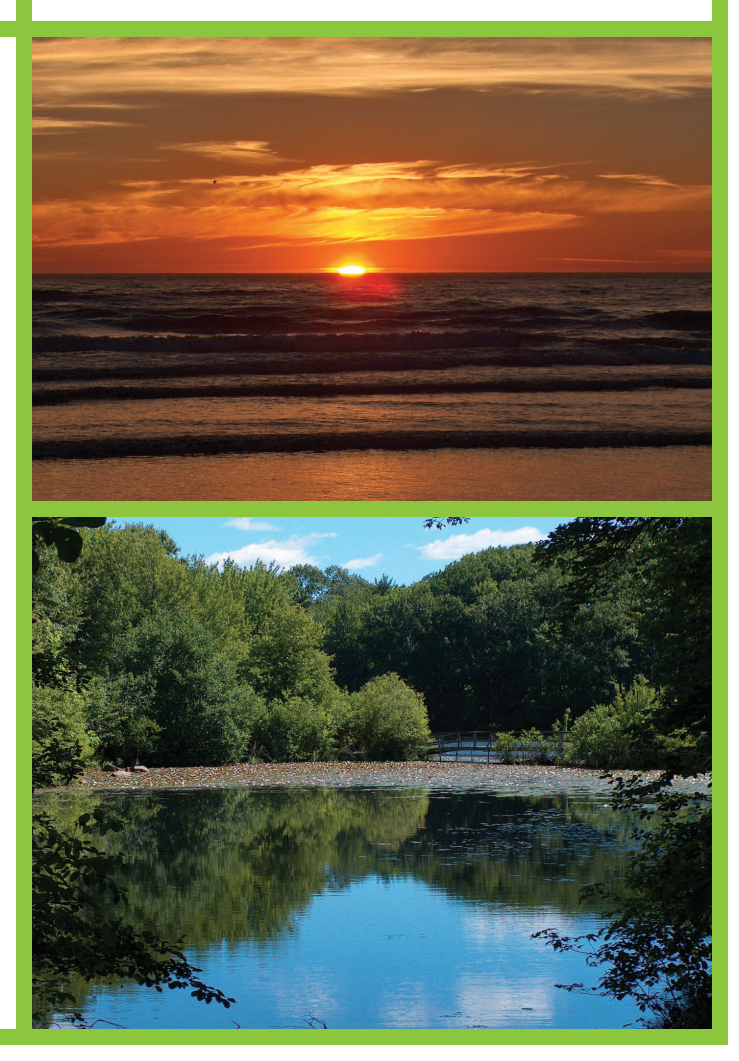

## hp

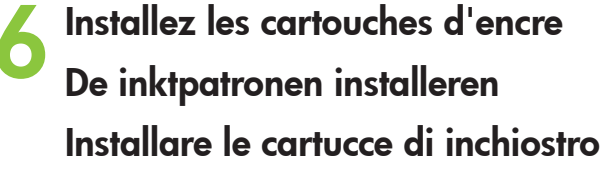

Utilisez uniquement les cartouches d'encre fournies avec l'imprimante. L'encre de ces cartouches a été spécialement conçue pour se mélanger avec celle de la tête d'impression lors de la configuration de l'imprimante.

Gebruik alleen de inktpatronen die bij de printer zijn geleverd. De inkt in deze inktpatronen is zo samengesteld dat deze zich vermengt met de inkt in de printkopmodule, wanneer de inktpatroon voor de eerste keer wordt geplaatst.

Utilizzare unicamente le cartucce di inchiostro in dotazione con la stampante. L'inchiostro di queste cartucce è specificamente formulato per miscelarsi con l'inchiostro presente nel gruppo della testina di stampa durante la prima installazione.

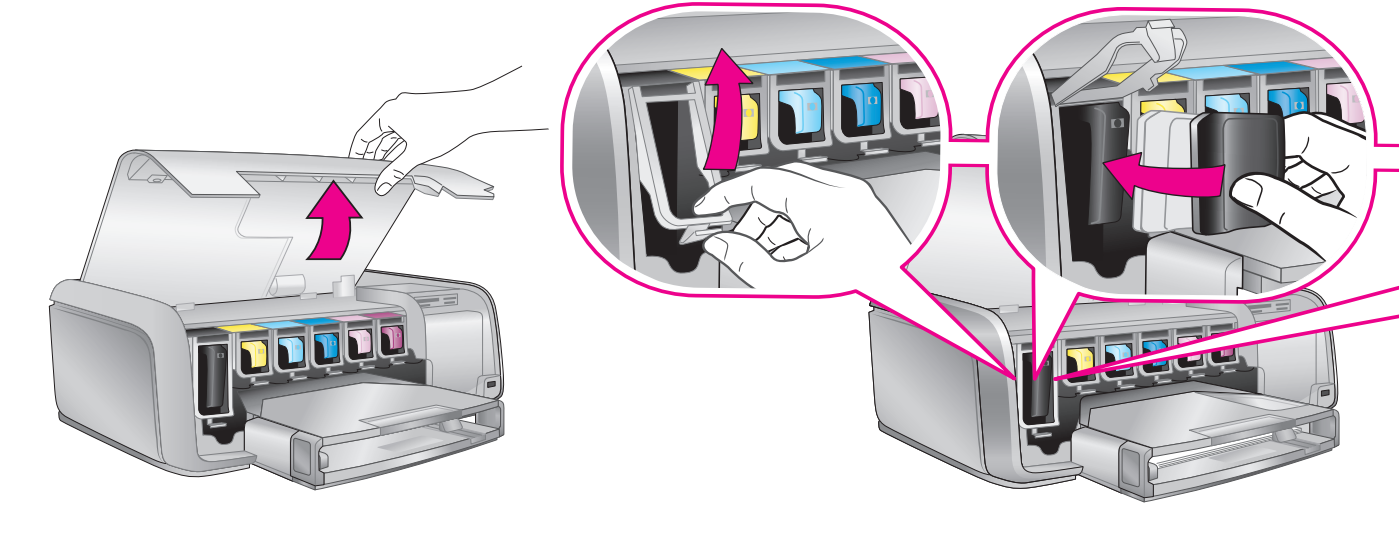

Installez le logiciel d'impression

De printersoftware installeren Installare il software della stampante

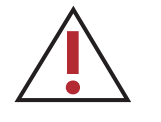

Utilisateurs Windows : ne connectez pas le câble USB avant d'y être invité pendant l'installation du logiciel. Opmerking voor Windows-gebruikers: sluit de USB-kabel pas aan wanneer er tijdens de installatie van de software om wordt gevraagd. Utenti Windows: non collegare il cavo USB fino a quando non verrà richiesto durante l'installazione del software.

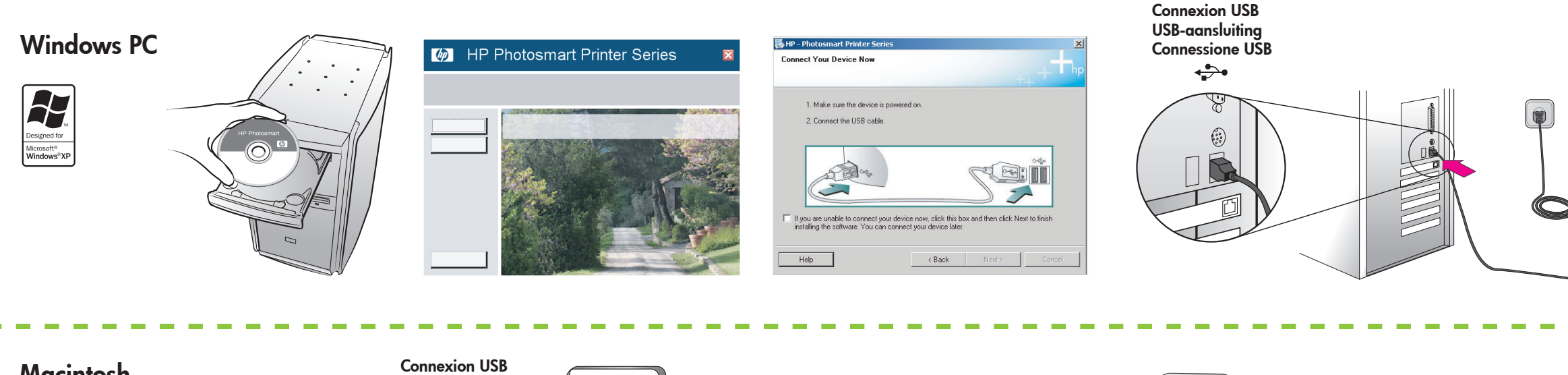

## Macintosh

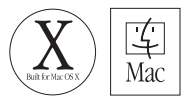

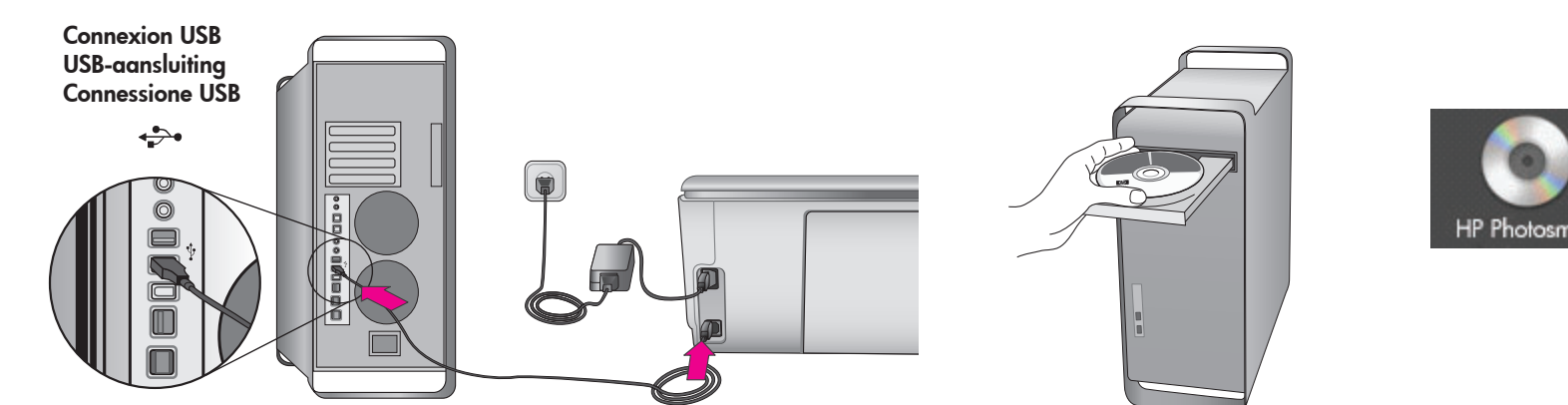

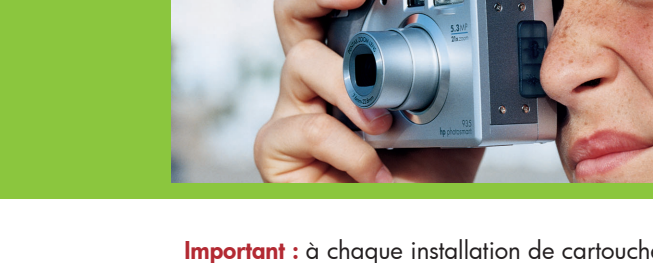

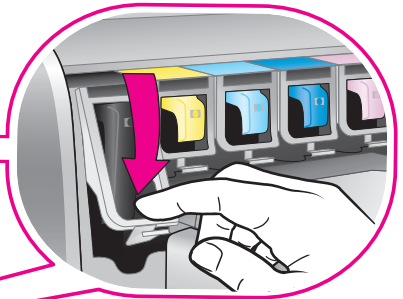

**Important :** à chaque installation de cartouche d'encre, l'imprimante effectue une initialisation. Ce processus peut durer environ 4 minutes. Les bruits mécaniques qui l'accompagnent sont normaux. Ne mettez pas l'imprimante hors tension et ne la débranchez pas pendant l'initialisation.

**Belangrijk:** na het installeren van de inktpatroon wordt een eenmalig initialisatieproces gestart. De mechanische geluiden die hierbij optreden zijn normaal en duren ongeveer 4 minuten. Schakel de printer gedurende dit proces niet uit.

**Importante:** dopo l'installazione della cartuccia di inchiostro viene avviato un processo di inizializzazione unico. I rumori meccanici generati nel corso di questo processo sono normali e durano circa 4 minuti. Non spegnere la stampante e non scollegarla dalla presa elettrica durante questa operazione.

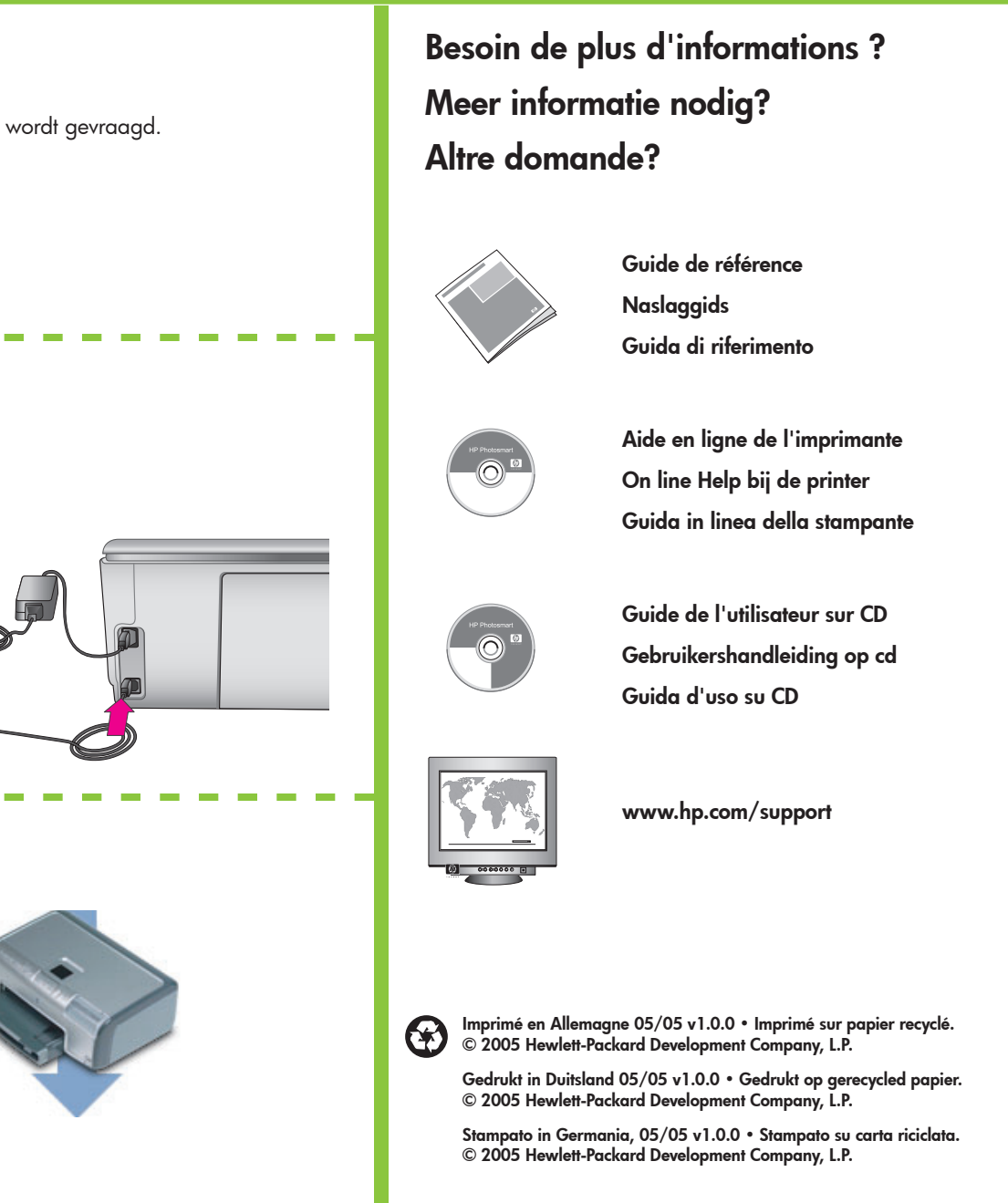